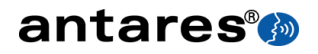

# **Mic Mod**<sup>®</sup>**ef**× Classic Microphone Modeler

Owner's Manual

©2010 Antares Audio Technologies. All rights reserved. Certified Isinglass-free™

Antares®, Auto-Tune®, AVOX®, and Harmony Engine® are registered trademarks of Antares Audio Technologies. All other trademarks are property of their respective owners.

The "Don't Sue Us!" Disclaimer: All names of microphone manufacturers and microphone model designations appearing in this manual are used solely to identify the microphones analyzed in the development of our digital models and do not in any way imply any association with or endorsement by any of the named manufacturers. This product is not guaranteed to produce, and will not necessarily produce, audio results that are consistent with or match audio results that could be achieved using any of the referenced microphone models.

www.antarestech.com

Printed in USA Rev 1.0 PN 41031-0910-M01

### The Obligatory Legal Mumbo-Jumbo

The Antares<sup>®</sup> Mic Mod<sup>™</sup> EFX software and this User's Manual are protected by copyright law. Making copies, adaptations, or derivative works without the prior written authorization of Antares Audio Technologies, is prohibited by law and constitutes a punishable violation of the law.

Antares Audio Technologies retains all ownership rights to the Mic Mod EFX software and its documentation. Use of Mic Mod EFX is limited by the following license agreement.

Please carefully read all the terms and conditions of this license agreement. At the time of installation of the Mic Mod EFX software you will be presented with a copy of the agreement and asked whether or not you agree to it. Continuing with the installation process beyond that point constitutes such agreement.

#### **Mic Mod EFX License Agreement**

Antares Audio Technologies grants you a non-transferable, non-exclusive license to use Mic Mod EFX under the terms and conditions stated in this agreement. Use of Mic Mod EFX indicates your agreement to the following terms and conditions.

#### License

You may:

1. Use Mic Mod EFX on only one computer at a time.

You may not:

- Make copies of Mic Mod EFX or of the user manual in whole or in part except as expressly provided for in this agreement. Your right to copy Mic Mod EFX and the user manual is limited by copyright law. Making copies, verbal or media translations, adaptations, derivative works, or telecommunication data transmission of Mic Mod EFX without prior written authorization of Antares, is prohibited by law and constitutes a punishable violation of the law.
- Make alteration or modifications to Mic Mod EFX (or any copy) or disassemble or de-compile Mic Mod EFX (or any copy), or attempt to discover the source code of Mic Mod EFX.
- 3. Sub-license, lease, lend, rent, or grant other rights in all or any portion of Mic Mod EFX (or any copy) to others.

#### Term of the Agreement

This agreement is effective until terminated by you or Antares. You may terminate the agreement at any time by notifying Antares and destroying all copies of the manual, and erasing Mic Mod EFX from all machine-readable media, whether on-line or on archival copies.

In the event of breach of any of the terms of this agreement, you shall pay the attorney's fees of Antares that are reasonably necessary to enforce the agreement plus resulting damages.

#### **Limited Warranty And Disclaimer**

MIC MOD EFX AND ACCOMPANYING MATERIALS ARE PROVIDED "AS IS" WITHOUT WARRANTY OF ANY KIND, EITHER EXPRESS OR IMPLIED, INCLUDING, BUT NOT LIMITED TO, THE IMPLIED WARRANTIES OF MERCHANTABILITY AND FITNESS FOR A PARTICULAR PURPOSE.

Antares Audio Technologies does not warrant that the functions contained in the program will meet your requirements. The entire risk as to the use, quality, and performance of Mic Mod EFX is with you.

SOME JURISDICTIONS DO NOT ALLOW LIMITATIONS ON HOW LONG AN IMPLIED WARRANTY LASTS, SO THE ABOVE LIMITATION MAY NOT APPLY TO YOU. THIS WARRANTY GIVES YOU SPECIFIC LEGAL RIGHTS. YOU MAY ALSO HAVE OTHER RIGHTS WHICH VARY FROM JURISDICTION TO JURISDICTION.

#### Limitation of Liability

IN NO EVENT WILL ANTARES BE LIABLE FOR ANY DAMAGES, INCLUDING LOSS OF DATA, LOST PROFITS OR OTHER SPECIAL. INCIDENTAL, CONSEQUENTIAL OR INDIRECT DAMAGES ARISING FROM THE USE OF MIC MOD FFX OR ACCOMPANYING MATERIALS THIS LIMITATION WILL APPLY EVEN IF ANTARES OR ITS AUTHORIZED AGENT HAS BEEN ADVISED OF THE POSSIBILITY OF SUCH DAMAGE. YOU ACKNOWLEDGE THAT THE LICENSE FEE REFLECTS THIS ALLOCATION OF RISK. SOME JURISDICTIONS DO NOT ALLOW LIMITATION OR EXCLUSION OF LIABILITY FOR INCIDENTAL OR CONSEQUENTIAL DAMAGES, SO THE ABOVE LIMITATION MAY NOT APPLY TO YOU

Whew! Now that that's over, let's get on to the good stuff.

## Contents

| Chapter 1 | Getting Started<br>Installing and Authorizing<br>Technical Support                                                                                                    | 3        |
|-----------|----------------------------------------------------------------------------------------------------|----------|
| Chapter 2 | Introducing Mic Mod EFX<br>About the Technology<br>So What Exactly Does It Do?                                                                                                    | 5        |
| Chapter 3 | Using Mic Mod EFX<br>Live or Mixdown<br>Signal Flow<br>Controls                                                                                                    | 7        |
|           | Input Section                                                                                                    | 7        |
|           | Source Mic Section                                                                                                    | 8        |
|           | Modeled Mic Section                                                                                                    | 10<br>12 |
|           | Output Level                                                                                                    | 12       |
| Chapter 4 | The Modeled Microphones<br>Mic Model Files<br>Customizing Mic Menus<br>Automation                                                                                                    | 13       |
| Chapter 5 | Realistic Expectations<br>Choice of Input Microphone<br>Microphone Variations<br>Microphone Technique<br>Excessive Frequency Boost<br>Polar Pattern Selection<br>Off-Axis Response<br>Transient Response | 15       |
| Chapter 6 | Get Creative                                                                                                    | 17       |
| Chapter 7 | Appendix: The Mic Models                                                                                                    | 19       |

vi

## Welcome!

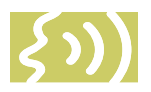

On behalf of everyone at Antares Audio Technologies, we'd like to offer both our thanks and congratulations on your decision to purchase Antares Mic Mod EFX, the world's only classic microphone modeler.

Before you proceed any farther, we'd like to strongly encourage you to register and authorize your copy of Mic Mod EFX. (You can skip ahead to the Authorization and Installation instructions in the next chapter. We'll wait.) Also, if you're planning on discarding that lovely Mic Mod EFX box, it's probably a good idea to write down the serial number that appears on the bottom of the box for future reference. (The inside cover of this manual would be a good place.)

At Antares, we are committed to excellence in quality, customer service, and technological innovation. With your purchase of the Antares Mic Mod EFX, you have created a relationship with Antares which we hope will be long and gratifying. Let us know what you think. You can count on us to listen

Again, thanks.

The Whole Antares Crew

## Chapter 1: Getting Started

## Installing Mic Mod EFX

Mic Mod EFX is designed to work with a wide variety of digital audio applications. Please refer to your host application's user manual for more information on installing and using plug-ins. (Although in most cases, simply double-clicking Mic Mod EFX installer and following the resulting directions will be all you need to do.)

## Authorizing Mic Mod EFX

Authorization is the process by which Mic Mod EFX is allowed to permanently run on your computer. Detailed instructions covering the available authorization options will be found in the file "Authorization Read Me" which is included on the installation DVD ROM or with your software download.

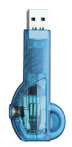

Mic Mod EFX authorization requires an iLok USB smart key. If you already own other audio plug-ins, you probably already have one. If not, they can be purchased from many local music stores as well as most online music technology retailers.

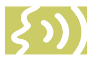

NOTE: You will need to authorize Mic Mod EFX before you can run it in your host. If you plan to follow along with the manual (a good idea), go do it now.

## **Technical Support**

In the unlikely event that you experience a problem using Mic Mod EFX, try the following:

1. Make sure you have the latest version of the plug-in. You can download and install the latest version of Mic Mod EFX from the following web page:

http://www.antarestech.com/download/ update.shtml

2. If you are having problems authorizing your software, be sure that you have the latest version of the PACE Interlok drivers. You can download and install the latest version for your operating system from:

http://www.paceap.com

IMPORTANT! Windows users: After downloading and installing the PACE drivers, you must reboot your computer before running your software.

If your problem is not resolved after taking the above actions, try the following:

- 1. Make another quick scan through this manual. Who knows? You may have stumbled onto some feature that you didn't notice the first time through.
- 2. Consult our searchable knowledgebase at: http://www.antarestech.com/support/ index.html
- 3. Check our web site for tips, techniques, or any late-breaking information:

http://www.antarestech.com

4. Join the Antares online Community. The Antares Online Community is a place where Antares product users can gather to exchange information, compare notes, and get to know other Antares users from around the world. Check it out at:

http://www.antarestech.net

5. For the quickest access to new developments, follow us on Twitter and "Like" our Facebook pages:

http://twitter.com/AntaresAudio

http://www.facebook.com/pages/Antares-Audio-Technologies/68524457680

http://www.facebook.com/pages/Auto-Tune/81891651280

## Chapter 2: Introducing Mic Mod EFX

A modern reincarnation of Antares' renowned Microphone Modeler plug-in, Mic Mod EFX lets any reasonable quality microphone sound like any of a variety of historical classic and rare exotic microphones. Using our patented Spectral Shaping Tool™ technology, we've created precise digital models that reproduce the subtle sonic

characteristics that make each microphone unique. Simply tell Mic Mod EFX what microphone you are actually using and what microphone myou'd like it to sound like. It's as simple as that.

With Mic Mod EFX, you can afford to record each track through a model of the specific mic that will best produce that ideal sound you're looking for. Or use it in live performance to get the sound of mics you'd never consider using on stage. You can even use it during mixdown to effectively change the mic on an already recorded track.

Not only do the models reproduce all of the subtle sonic characteristics that make each microphone unique, but they also give you control of each mic's specific options. Does the mic have a low cut filter? If so, it's in the model. Wind screen on or off? Close or far placement? Each option results in the same sonic effect that it would have with the actual modeled mic. And for that final touch of perfection, you can even add some tasty tube saturation.

### About the Technology

The models employed by Mic Mod EFX are not derived from theoretical considerations. They are generated by a proprietary analysis process that is applied to each physical mic modeled.

The precision of these models allows Mic Mod EFX to reproduce even the subtle (and sometimes not-so-subtle) sonic variations that one often finds in different samples of the same model of microphone. Consequently, for some important mics, we've provided multiple models, each based on measurements taken from individual mics.

Another advantage of our model-based approach is that there is essentially no

processing delay apart from the natural phase effects of the microphones being modeled and any delay inherent in the operation of the host application or hardware environment.

Finally, the quality and signal-to-noise characteristics of the processing are pristine. Because of our commitment to model-based processing, there are none of the limitations or distortions characteristic of FFT-based algorithms. The quality of the output is limited only by the quality of the input.

## So What Exactly Does It Do?

While there is a lot of fairly complicated stuff going on under the hood, the essential functionality of Mic Mod EFX is really quite simple. Basically, audio from a microphone is input to Mic Mod EFX where it is first processed by a "Source Model" which serves to neutralize the known characteristics of the input mic. The audio is then processed by a second "Modeled Mic" model which imposes the characteristics of the modeled mic onto the previously neutralized signal. Finally, the audio is passed through a model of a high-quality tube preamp offering the option of classic tube saturation distortion.

The details are found in the next chapter.

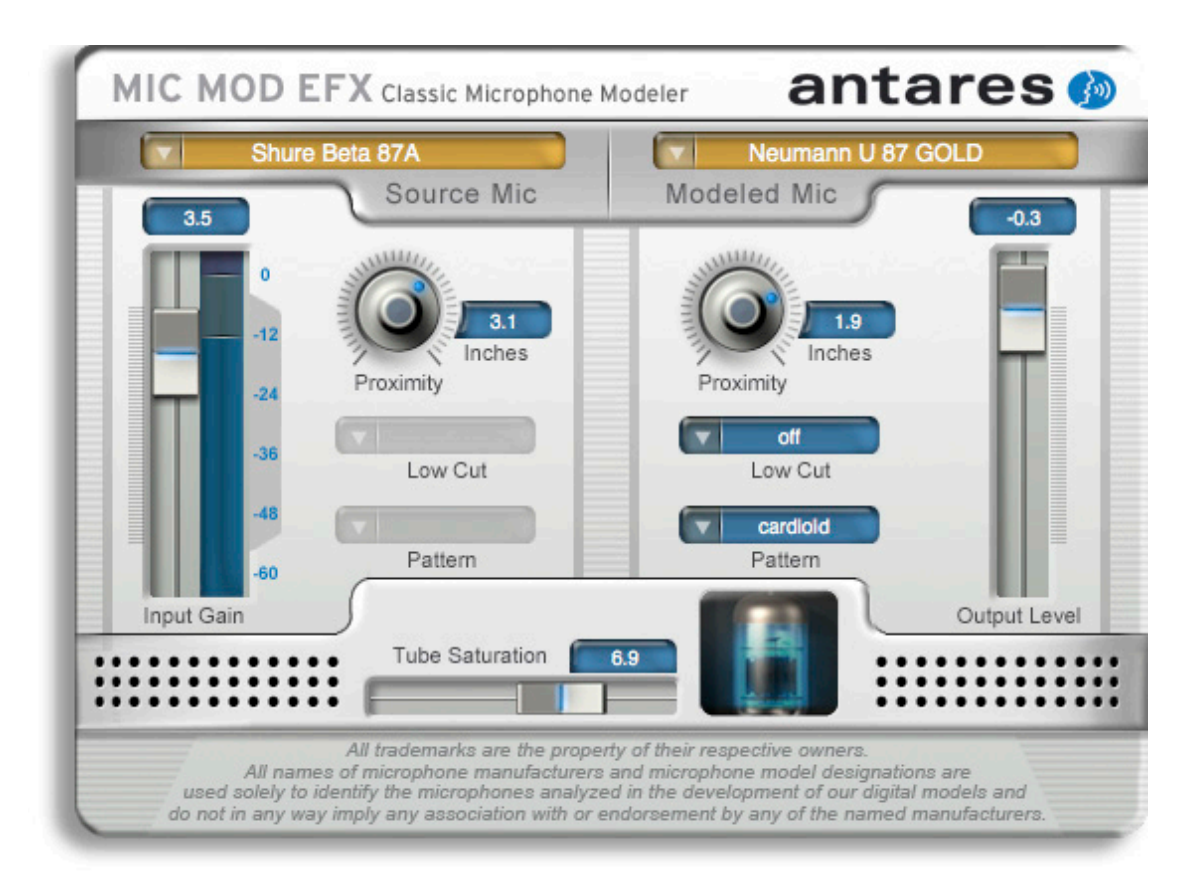

## Chapter 3: Using Mic Mod EFX

## Live or Mixdown?

Mic Mod EFX functions equally well processing audio during its original performance or later during the mixdown process. However, if you have the choice (which you typically will for everything but a live stage performance), we strongly recommend using Mic Mod EFX as an insert effect during mixdown. This will allow you to experiment with mic choice and various mic settings while auditioning their effect in the context of the entire mix.

If you do choose to work this way, it is important that you carefully document all mic data for each recorded track. This should include the mic used, any settings such as lowcut filter and/or response pattern selected, as well as the average distance between the mic and the signal source (singer, instrument, etc.). This information will be required to properly set the Source Mic controls during the mix.

### **Signal Flow**

Mic Mod EFX is divided into a number of discreet functional blocks as follows (in the order of signal flow):

**Input** For setting the input level of the audio to be processed.

**Source Mic** For indicating the mic (and the state of its various parameters) that was actually used to record the audio.

**Modeled Mic** For selecting the mic (and the state of its various parameters) whose sound you would like to model.

**Tube Saturation** For adding a model of analog tube saturation distortion.

**Output** For setting the output level of the processed audio. The use of each of the individual controls is covered below.

## Mic Mod EFX Controls

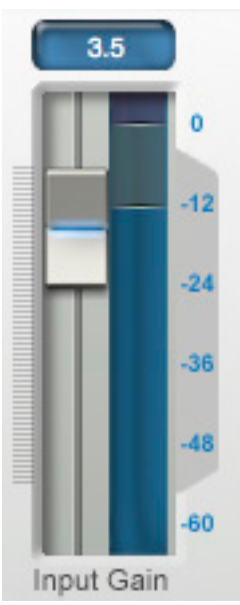

#### Input Section

The Input Gain slider, as is no doubt obvious is used to set the level of the incoming audio. The exact amount of gain or attenuation is displayed numerically above the slider. In most instances, the input gain should be set at the highest level that does not cause the 0 dB area of the araphic level meter to light.

The Level Meter displays the level of the audio as it is being processed by both the Source and Modeled Mic models. Because

some models (or combinations of models) can result in increased amplitude at various frequencies, changing to a different mic model or changing a model's settings may require an adjustment of the Input Gain to avoid clipping

In practice, you should start out by setting the Input Gain at a bit under the optimum level. Once you're confident that you've found the right mic settings for your track, you should go back and fine tune the gain for maximum level without clipping.

#### Source Mic Section

The Source Mic section is where you specify the mic and the settings that were (or will be) used to capture the input sound. The purpose of these selections is to remove the effect of the source microphone, resulting in the signal that would have been recorded by an ideal instrumentation microphone with no proximity effect.

#### Source Mic Menu

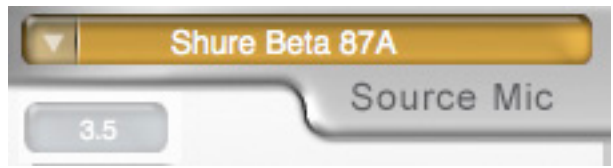

The Source Mic pop-up menu is used to select a specific model of mic. In some cases a mic will have a second listing with "(w)" appended to the mic's name. This indicates that the mic we modeled was supplied with a windscreen and this is the model of the mic with the windscreen attached. If your audio was captured using the windscreen, you should select this version of the model.

Additionally, the menu offers a selection called "Bypass." When Bypass is selected, the source signal is passed unmodified to the Modeled Mic section. You should select Bypass when your source was not recorded with a microphone (e.g., guitar via direct box, direct synth input, etc.).

If your desired mic is not listed in the menu, you can try one of the following (in order of preference):

- Use a different mic that is listed this is, of course, only an option if you've not yet recorded the audio and do, in fact, have another listed mic.
- 2. Select another mic on the list whose characteristics are known to be similar to your mic (a similar model from the same manufacturer, for example).
- Select one of the generic mic types that matches the type of your mic, e.g., dynamic, large diaphragm condenser, etc.
- 4. Select Bypass from the menu.

It must be stressed that selecting option 2, 3 or, especially, 4, will compromise Mic Mod EFX's ability to accurately reproduce the sound of the desired modeled mic. That's not to say that you won't be able to get something that sounds great, just that it's unlikely to be an accurate simulation of whichever mic you chose in the Modeled Mic section.

In particular, if you choose Bypass as the Source Mic and any mic as the Modeled Mic, the resulting effect is equivalent to having recorded the audio with the actual physical mic (which you, of course, did) and then having played back that track through a perfect set of speakers and rerecorded it with the Modeled Mic. Again, maybe a great sounding creative effect, but not an accurate representation of the Modeled Mic.

#### Low-Cut Menu

If the mic you select in the Source Mic menu is equipped with a user-selectable low-cut filter, the Low-Cut pop-up menu will allow you to select from among the actual filter settings available on that mic. (If the selected mic does not have a low-cut filter, the menu will be grayed out.)

If the source mic does include a low-cut filter, select the low-cut setting that was (or will be) used when capturing your audio.

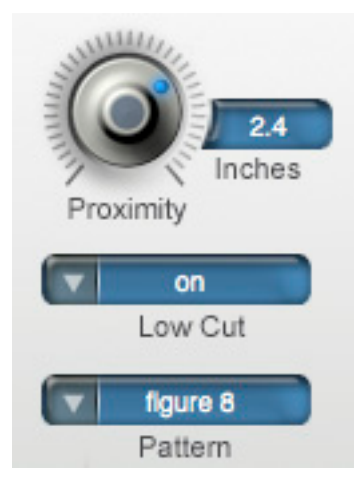

NOTE: It is important to keep in mind that the purpose of this setting is to "undo" the effect of any low-cut filter that was used to capture your audio. If you play around with this setting, you may initially think that it's working "backwards." That is, changing the menu selection from OFF to any filter setting will actually cause a bass boost in the monitored audio.

However, once you think about it, you will realize that this is the way it's supposed to work. The purpose of all the controls in the Source Mic section is to neutralize the effects of the source mic. So, when you select a low-cut filter, you're telling the Mic Mod EFX that the source mic recorded the audio with that much bass attenuation and, therefore, the model must now boost the bass an equal amount to remove the source mic's sonic coloration. (Trust us, this fried our brains a bit at first, too.)

#### Pattern

If the mic you select in the Source Mic menu is equipped with user-selectable pick-up patterns (i.e., omni, cardioid, hypercardioid, etc.), the Pattern pop-up menu will allow you to select from the actual pattern settings available on that mic. (If the source mic does not have selectable patterns, the menu will be graved out.)

If the source mic does include multiple patterns, select the pattern that was (or will be) used when capturing your audio.

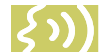

NOTE: The purpose of the Pattern selection is to neutralize the varying frequency characteristics that result from each of the available pattern settings, with the assumption that the audio was recorded on axis (i.e., from the front of the microphone).

Since Mic Mod EFX has no way of knowing the actual placement of the signal source, it does not attempt to simulate off-axis performance.

#### Proximity

The Proximity knob in the Source Mic section should be used to set the average distance that separated the mic and the signal source during the recording of the audio. The purpose of this control is to allow the model to remove any Proximity Effect that may have been introduced by the source mic.

NOTE: Proximity Effect is a boost in bass frequencies resulting from placing a directional mic in close proximity to a signal source. The amount of the effect varies from mic to mic, and is inversely proportional to the distance from the mic to the source (i.e., the smaller the distance, the greater the bass boost).

Mics operating in omnidirectional mode do not exhibit a proximity effect. Consequently, if the source mic is an omni mic, or the source mic has selectable patterns and omni is chosen, the Proximity control will be disabled.

NOTE: Like the Low-Cut control described above, the Source Mic Proximity control may initially

seem to be working backwards (i.e., setting a shorter distance will result in an audible bass attenuation). Refer to the explanation back up in the Low-Cut section to understand why this is actually how it is supposed to work.

Also note that the effect of the Proximity control is unique for each model of microphone. Mic Mod EFX does not use a generalized approximation of proximity effect. Each model reflects the specific physical properties that create the proximity effect for that individual mic.

#### Modeled Mic Section

Here's where the fun really starts. The Modeled Mic section is where you select the mic (and its settings) whose characteristics you want to apply to your audio.

#### Modeled Mic Menu

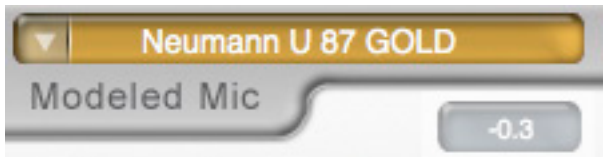

The Modeled Mic pop-up menu is used to select your desired mic. In some cases a mic will have a second listing with "(w)" appended to the mic's name. This indicates that the mic we modeled was supplied with a windscreen and this is the model of the mic with the windscreen attached. If you wish to simulate the use of the windscreen, you should select this version of the model.

Additionally, the menu offers a selection called "Bypass." When Bypass is selected, no mic model is applied. The net sonic effect of selecting Bypass here depends on the setting of the Source Mic menu:

- If the correct source mic is selected in the Source Mic menu and Bypass is selected in the Modeled Mic menu, the final output of Mic Mod EFX will be stripped of the characteristics of the source mic, resulting in the signal that would have been recorded by an ideal instrumentation microphone with no proximity effect.
- If Bypass is selected in the Source Mic menu and Bypass is selected in the Modeled Mic menu, the final output of Mic Mod EFX will be identical to the original input signal (with the exception of any added tube saturation).

Low-Cut Menu

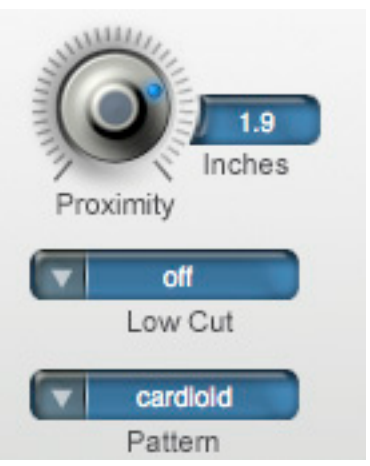

If the mic you select in the Modeled Mic menu is equipped with a user-selectable low-cut filter, the Low-Cut pop-up menu will allow you to select from among the filter settings available on that mic. (If the selected mic does not have a low-cut filter, the menu will be grayed out.)

If the modeled mic does include a low-cut filter, selecting a low-cut setting will reproduce the same effect that selecting that setting would have on the actual modeled mic.

NOTE: The setting labels that appear in the menu are those that appear on the physical mic. In some cases, the label is the cut-off frequency of the low-cut filter as specified by the mic's manufacturer. However, Mic Mod EFX does not simply apply a generic low-cut filter at the stated frequency, but instead models the actual filter performance of each modeled mic. In other words, a stated cut-off frequency is only as accurate as the filter on the actual mic.

ANOTHER NOTE: Although it's always best to let your ears be your guide, if your audio was recorded with the source mic's low-cut filter turned on. in most cases it will be best to turn on the modeled mic's low-cut filter as well. (After all, there was presumably some reason that someone chose to use that filter in the first place.)

#### Pattern

If the mic you select in the Modeled Mic menu is equipped with user-selectable pick-up patterns (i.e., omni, cardioid, hypercardioid, etc.), the Pattern pop-up menu will allow you to select from the actual pattern settings available on that mic. (If the modeled mic does not have selectable patterns, the menu will be graved out.) If the modeled mic does include multiple patterns, select the pattern whose characteristics produce the effect you desire.

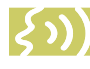

NOTE: The purpose of the Pattern selection is to model the varying frequency characteristics that result from each of the available pattern settings, with the assumption that the audio was recorded

on axis (i.e., from the front of the microphone). Since Mic Mod EFX has no way of knowing the actual placement of the signal source, it does not attempt to simulate off-axis performance.

#### Proximity

The Proximity knob in the Modeled Mic section can be used to select a desired amount of proximity effect.

Using the Proximity knob to set a particular distance will result in the amount of proximity effect that would be produced by the actual modeled mic when placed at that distance from the signal source.

The effect of the Proximity control is unique for each model of microphone. Mic Mod EFX does not use a generalized approximation of proximity effect. Each model reflects the specific physical properties that create the individual proximity effect for that mic.

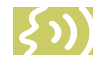

NOTE: A secondary effect of micto-source distance is the extent to which environmental ambience is picked up by a mic. For example, as a mic is moved away from the source, the proximity effect decreases, but the amount of "room

tone" increases (assuming that you are not in an anechoic chamber). Mic Mod EFX does not model this effect. However, judicious use of the Proximity control in combination with some appropriately programmed reverb will allow you to create the same effect, with the additional bonus of being able to control the exact nature of the room tone.

Mics operating in omnidirectional mode do not exhibit a proximity effect.

Consequently, if the modeled mic is an omni mic, or the modeled mic has selectable patterns and omni is chosen, the Proximity control will be disabled.

#### **Tube Saturation**

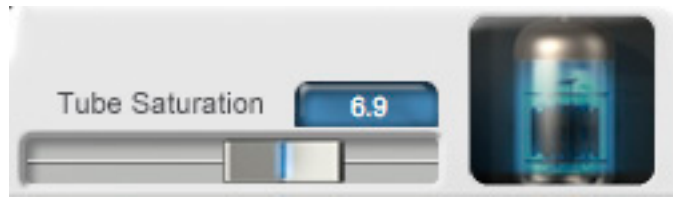

The Tube Saturation section is based on Antares' renowned WARM Tube Saturation Generator and is designed to model the "warmth" that is typical of a high-quality tube pre-amp.

The amount of tube saturation effect applied to your audio is controlled by the Tube Saturation Drive control in combination with the Input Gain control.

The Drive control determines the amplification factor of the modeled tube pre-amp with the numeric display indicating the amplification in dB. At 0 dB , no distortion occurs, even for full amplitude signal levels. As the Drive is increased, the amplification is increased. Any regions of the signal that increase beyond full amplitude generate distortion. (But instead of the usual ugly digital clipping, they are distorted the same way the tube pre-amp would distort the sound.)

Because the maximum drive is limited to +10 dB, using the Tube Saturation model requires the original signal to be at a level greater than -10 dB. If this is not the case, you should adjust the Input Gain control to increase the level of the sound. (Be certain that Input Gain is not increased so much as to cause the 0 dB meter area to light.) It may be necessary to go back and forth between Drive and Input Gain a few times to get exactly the effect you want.

NOTE: If your audio was recorded at an exceptionally low level, it may be that even maximum Input Gain and maximum Drive will still not result in a level high enough to generate distortion. In that case, either re-record your audio at a higher level (if possible) or use your waveform editing program to digitally increase the level (keeping in mind that this may negatively affect the signal quality). If you want to add tube saturation distortion without otherwise affecting your sound, set both the Source Mic and Modeled Mic menus to Bypass.

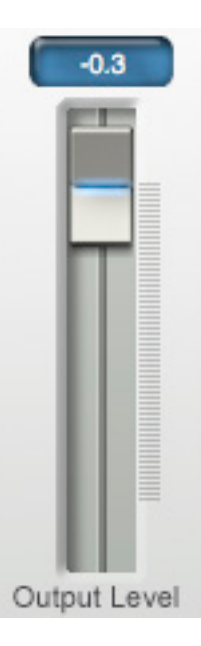

#### Output Level

The Output Level control is used to finetune Mic Mod EFX's output level. This control is strictly an attenuator (i.e., no gain is available). You should always start with it at 0dB (the top of its range) and then reduce level as necessary. It is particularly useful when adding large amounts of tube saturation.

## Chapter 4: The Microphone Model Files

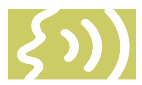

Your copy of Mic Mod EFX comes with a collection of mic models that is automatically installed along with the plug-in. These mics will appear in the Source Mic and Modeled Mic menus.

### The Microphone Model Files

These model files are found in a folder named "Antares Models." On Macintosh systems, this folder is located in the Application Support folder inside the Library folder. On PC systems, this folder is located at: Documents and Settings\All Users\Application Data\ Antares Models. The Antares Models folder in turn contains a "Modeled Mics" folder and a "Source Mics" folder. Each folder contains one file for each microphone.

This version of Mic Mod EFX includes the ability to add one level of sub-folders in the "Source Mics" and "Modeled Mics" folders. This results in easy-to-organize hierarchical menus in the Source Mic and Modeled Mic pop-ups.

As you will see, we have used this feature to organize Mic Models by manufacturer. However, you are free to change this organization to anything that works well for you. Simply add or rename sub-folders as desired and put the appropriate models in each folder.

### **Customizing Microphone Menus**

The Source Mic and Modeled Mic menus will always reflect the sub-folders and model files in their respective folders.

Here are a few hints for managing your mic menus:

 It is not necessary to have the same mic models in each folder. You could, for example, put only the source model files for the mics you actually own at the top level of the Source Mic folder, eliminating the need to constantly hunt in sub-folders for the few you usually use.

- For quick access to a few specific mics on a particular project, create two temporary sub-folders named Project Source Mics and Project Modeled Mics and put all the mics you plan to use for that particular project in them. When you finish your project, just move all the models back into their respective folders.
- The mic names that appear in the menus reflect the names of the model files. We have assumed that the actual mic names are probably the most informative. However, if you'd prefer something else, you can change the names of the model files and those new names will appear in the menus.

### Automation and the Mic Menus

Most host applications provide the ability to automate the settings of plug-ins. Although Mic Mod EFX is totally automatable, you should be aware that the fact that you can add and delete items from the Source Mic and Modeled Mic menus can result in problems with some automation systems.

To understand why, it's important to note that host applications typically remember menu selections not by storing the actual item selected, but by storing its position in the menu.

Imagine, for example, that you select a mic that is the 17th mic listed in the menu and store that setting for later recall via automation. In the meantime, you rearrange the mics in the menu such that two mics end up above that formerly 17th mic. Your originally chosen mic is now 19th in the menu and the next time you recall that automation setting, instead of getting the mic you expect, you'll get the mic that is now in the 17th position. Unfortunately, there is no easy way around this. Simply be aware of it and be prepared to update your automation settings if you rearrange the mics in your menus.

## Chapter 5: Realistic Expectations (or, Mic Mod EFX Meets the Space-Time Continuum)

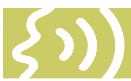

Although Mic Mod EFX seems in many ways to be almost magic, it is, in fact, simply very clever science. And as such, it remains subject to those pesky laws of physics.

To get the maximum satisfaction out of Mic Mod EFX, it is important to have realistic expectations of exactly what it can and can't do. (Most of what it can't do relates to the physical impossibility of recovering information that wasn't in the original signal to begin with.) Here are the main issues to be aware of:

## **Choice of Input Microphone**

Luckily for all of us, the general quality of "affordable" microphones has reached a remarkably high level. Consequently, if you stick with well-known manufacturers, most any reasonable quality mic will provide sufficient performance to allow Mic Mod EFX to do its magic. (OK, we said it wasn't magic, but we're speaking metaphorically here.)

On the other hand, you can't expect to go into a large (but unnamed) mass merchandiser of low-cost electronics gear and pick up a \$19.95 mic and expect Mic Mod EFX to make it sound like a U87. If a source mic has massive roll-off in a particular frequency range, there is no way Mic Mod EFX can produce the signal that would have been captured had the source mic had better response.

### **Microphone Variations**

While there are obviously major differences between various models of microphones, there are also often more subtle differences between different samples of the same model of microphone. Whether due to manufacturing variances, age, or condition, there is no guarantee that the mic we modeled will be identical to your source mic or to a specific mic you want to model. In the case of some well-known classics, we have even provided multiple models of the same (but sonically differing) mic from different sources.

## **Microphone Technique**

In getting the best possible recorded sound, mic technique and placement are at least as important as mic choice (if not more so). A good engineer can record a great track with an SM57 while a poor one can make a U47 sound like doo doo. If your audio is not well-recorded in the first place, Mic Mod EFX can to do very little to improve it. If you start with a poorly recorded track, all Mic Mod EFX will do is make it sound like a track that was poorly recorded with a great mic.

### **Excessive Frequency Boost**

Although Mic Mod EFX's processing does not itself add noise to your signal, any noise in your original audio or noise added by intervening processes (e.g., A/D conversion, pre-Mic Mod EFX dynamics processing, etc.) will be accentuated by any large amount of frequency boost. This should only be a problem when your source mic has a substantial bass or treble roll-off and the modeled mic has a corresponding boost or, more likely, when your audio was recorded with a low-cut filter on the source mic and you do not use a low-cut on the modeled mic. In both of these cases. the models will apply substantial gain to the affected frequency ranges, raising the level of added noise along with the desired signal. If the resulting noise level is unacceptable, you should choose a different combination of mics and/or turn on the modeled mic's low-cut filter.

## **Polar Pattern Selection**

Mic Mod EFX can't recover information that was not recorded as part of the original signal. For example, if the original audio was recorded with a highly directional pattern (hence picking up little room tone), you can't set the modeled mic to Omni and expect the room tone that would have been recorded if the original was set to Omni suddenly to appear. You can however, simulate that effect with some judicious use of reverb or an environmental simulator.

Conversely, if your source was recorded with an omni mic and it picked up some unwanted audio from the rear, you can't realistically expect to set the modeled mic to hypercardioid and have the unwanted audio disappear.

## **Off-Axis Response**

The purpose of the Pattern selection is to model the varying frequency characteristics that result from each of the available pattern settings, with the assumption that the audio was recorded on axis (i.e., from the front of the microphone). Since Mic Mod EFX has no way of knowing the actual placement of the signal source, it does not attempt to model off-axis performance.

## **Chapter 6: Get Creative**

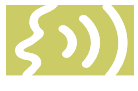

Up to this point, all of the instructions in this manual have focused on how to use Mic Mod EFX for its primary purpose: making one mic sound as accurately as possible like another. But don't let that limit you. We've purposely given the controls wide ranges to allow you to move beyond what might be considered useful for strict

modeling. Try some of the following:

- Select a Source Mic that doesn't match your physical mic. In fact, try one whose characteristics are as different as possible from your physical mic.
- Select Bypass in the Source Mic menu to combine the sound of your physical mic with the sound of the modeled mic.
- Swap some model files between the Source and Model folders (i.e., put a source file in the Modeled Mic folder or vice versa). This is likely to result in some strange timbres, but sometimes strange is good.
- Extreme Proximity settings can give strange, but interesting effects. Try wildly differing settings in the Source and Model sections.
- Dynamically change Proximity settings during a performance.
- Overdrive the Tube Saturation section for some serious gruzz.

None of the above are likely to give you the sound of any mic that exists in nature, but they can definitely give your recordings unique and striking timbres.

## Chapter 7: Mic Models Appendix

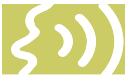

Listed below are the modeled mics (both source and model) included with Mic Mod EFX, along with brief descriptions of each one.

PLEASE NOTE: All trademarks appearing below are the property of their respective owners. The following manufacturer names and model designations are used solely to identify the microphones analyzed in the development of our digital models and do not in any way imply any association with or endorsement by any of the named manufacturers

This product is not guaranteed to produce, and will not necessarily produce, audio results that are consistent with or match audio results that could be achieved using any of the referenced microphone models.

| AEA | R44C          | Large Diaphragm Boundary - Ribbon<br>Replica of the classic RCA 44 ribbon mic                        |
|-----|---------------|----------------------------------------------------------------------------------------------------|
| AKG | C12A          | Large Diaphragm Condenser<br>A classic multipurpose studio mic (this one dates from the late<br>60s) |
|     | C 12 VR       | Large diaphragm tube mic<br>Modern day reboot of the classic C12 studio mic                          |
|     | C414          |                                                                                                    |
|     | C414 EB       |                                                                                                    |
|     | C414B/ULS     | Limited Edition Gold                                                                                 |
|     | C414B/ULS     | Modified by Audio Upgrades (mod1)                                                                    |
|     | C414B/ULS     | Modified by Jim Williams (mod2)<br>Large Diaphragm Condenser<br>Multipurpose studio mic              |
|     | 460B/CK61-ULS | Small Diaphragm Condenser<br>Precise, neutral recording mic                                          |
|     | C 535 EB      | Small diaphragm condenser<br>Mulitpurpose condenser suited for both stage and studio                 |
|     | D5            | Dynamic Supercardioid<br>Live perfomance vocal mic                                                   |
|     | D112          | Large Diaphragm Dynamic<br>Classic kick drum and bass guitar mic                                     |
|     | D 790         | Large Diaphragm Dynamic<br>Hand-held vocal                                                           |
|     | C1000S        | Small Diaphragm Condenser<br>With a battery power option, often used for field recording             |
|     |               |                                                                                                    |

|                | C 3000         | Large Diaphragm Condenser<br>General purpose                                                     |
|----------------|----------------|--------------------------------------------------------------------------------------------------|
|                | C 4000 B       | Dual-Diaphragm Condenser<br>Solid state version of the SolidTube, general purpose                |
|                | The Tube       | Large Diaphragm Condenser<br>Known for a dark, intimate sound                                    |
|                | Solidtube      | Large diaphragm tube mic<br>Solid state tube mic good for general applications                   |
|                | Perception 120 | Large-diaphragm Cardioid Condenser<br>General purpose studio and stage mic                       |
|                | Perception 220 | Large-diaphragm Cardioid Condenser<br>General purpose studio and stage mic                       |
| Alesis         | AM61           | Large Diaphragm Condenser w/tube circuitry<br>A rich warm sound ideal for vocals and instruments |
| Audio-Technica | ATM11          | Dynamic<br>Drums                                                                                 |
|                | ATM25          | Dynamic<br>High-intensity instrument mic                                                         |
|                | ATM31          | Small Diaphragm Condenser<br>General purpose                                                     |
|                | AT813a         | Cardoid Condenser<br>Vocals and general purpose                                                  |
|                | AT853Rx        | Electret Condenser<br>Hanging choir mic                                                          |
|                | AT2020         | Medium-diaphragm Cardioid Condenser<br>Vocal and general purpose studio mic                      |
|                | AT3525         | Large Diaphragm Condenser<br>Vocals and general purpose                                          |
|                | AT4047/SV      | Large Diaphragm Condenser<br>Recreates the sound of vintage F.E.T. Condenser mics                |
|                | AT4033a/SM     | Large Diaphragm Condenser<br>General purpose, drum overheads                                     |
|                | AT4050         | Large Diaphragm Condenser<br>General purpose                                                     |
|                | AT4051         | Small diaphragm condenser<br>Designed with studio and broadcast work in mind                     |
|                | AT4055         | Large Diaphragm Condenser<br>Live vocal mic                                                      |
|                | AT4060         | Large Diaphragm Condenser<br>Tube Circuitry Vocals and general purpose                           |

| Audix        | D1                | Small dynamic<br>Used for instruments, primarily drums                                 |
|--------------|-------------------|----------------------------------------------------------------------------------------|
|              | D4                | Dynamic<br>Kick drum, acoustic bass, piano, sax                                        |
|              | OM2               | Dynamic<br>Hand held vocal                                                             |
|              | OM3-xb            | Dynamic<br>General purpose                                                             |
|              | OM5               | Dynamic<br>Vocals                                                                      |
|              | OM6               | Small dynamic<br>Durable stage vocal mic                                               |
|              | CX111             | Large diaphragm condenser<br>Good for vocal and instrument recording                   |
|              | SCX1              | Small diaphragm condenser<br>Small and consistent multipurpose mic                     |
| B & K        | 4007              | Large Diaphragm Prepolarized Condenser<br>Close-micing drums, percussion, brass        |
| Behringer    | Ultravoice XM850  | 0                                                                                      |
|              |                   | Small dynamic<br>General purpose stage mic                                             |
|              | Ultravoice ECM 80 | 000<br>Small diaphragm condenser<br>An ultra-precise mic designed to measure acoustics |
| beyerdynamic | M-500             |                                                                                        |
|              | M-500 Limited Ec  | lition Classic (Silver)<br>Dynamic Ribbon<br>Vocals, instruments                       |
|              | MC-834            | Large Diaphragm Condenser<br>Vocals, piano, strings, brass, voice-overs                |
|              | CK703             | Small-diaphragm Condenser<br>General purpose                                           |
| Blue         | Bluebird          | Large-diaphragm Cardioid Condenser<br>General purpose studio mic                       |
|              | Blueberry         | Large-diaphragm Cardioid Condenser<br>Vocals, instruments, percussion                  |
|              | Mouse             | Large-diaphragm Cardioid Condenser<br>Vocals, instruments                              |
|              | The Bottle w/B6 ( | Capsule<br>Vacuum Tube Condenser with Interchangeable Capsules<br>Vocals               |

| Brauner       | VM1          | Large Diaphragm Tube Condenser w/Class A amp<br>Reference recording                            |
|---------------|--------------|------------------------------------------------------------------------------------------------|
|               | Valvet       | Large diaphragm tube condenser<br>Precise and natural studio mic                               |
| CAD           | Equitek E100 | Condenser<br>Vocal, instrument, drum overheads                                                 |
|               | Equitek E200 | Condenser<br>Vocal, orchestra, acoustic guitar, kick drum                                      |
|               | Equitek E350 | Servo Condenser<br>Vocal, piano, overhead, acoustic guitar, amps                               |
|               | C400S        | Large Diaphragm Condenser<br>General Studio                                                    |
|               | VSM1         | Single Valve Condenser<br>Vocal, strings, guitar                                               |
|               | 95Ni         | Dynamic<br>Vocal, instrument amps                                                              |
| Coles         | 4038         | Large Diaphragm Boundary - Ribbon<br>Sax, horns, piano, guitar                                 |
| Earthworks    | Z30x         | Enhanced Cardioid Condenser<br>Vocal, guitar, drums, general purpose                           |
|               | ТСЗОК        | Omni Condenser<br>Drums, guitar, bass                                                          |
|               | QTC1         | Small condenser<br>Precise mic designed for acoustic sound sources                             |
| Electro-Voice | PL20         | Mid Diaphragm Dynamic<br>Early predecessor to the RE20<br>Bass, drums, vocals, electric guitar |
|               | N/D357       | Mid Diaphragm Dynamic<br>Frequency expressly contoured for female vocals                       |
|               | N/D767A      | Dynamic<br>Handheld vocal mic                                                                  |
|               | N/D868       | Small dynamic mic<br>Designed for kick drum                                                    |
|               | RE15         | Small dynamic mic<br>Multipurpose dynamic mic                                                  |
|               | RE16         | Small dynamic<br>Just like the RE15, but with a blast filter                                   |
|               | RE55         | Small dynamic<br>Multipurpose dynamic mic                                                      |
| Groove Tubes  | MD-1         | Large Diaphragm Tube Condenser<br>Studio vocal, general purpose                                |
| Langevin      | CR-3A        | Large Diaphragm Cardioid Capacitor<br>General purpose studio mic                               |

| Lawson           | L47MP             | Large Diaphragm Tube Condenser<br>Vocals, acoustic guitar, strings, piano, choir, orchestra, sax    |
|------------------|-------------------|----------------------------------------------------------------------------------------------------|
| Manley Labs      | Reference Gold    | Large Diaphragm Tube Condenser<br>Ultra high quality recording                                      |
| Marshall         | MXL 2001P         | Large diaphragm condenser<br>Used for instrument recording                                          |
|                  | MXL 2003          | Large diaphragm condenser<br>Used for instrument recording                                          |
| MicroTech Gefell | Gefell UMT 800    | Large Diaphragm Condenser<br>Close-miced vocals, horns, ensembles                                   |
| Neumann          | U 47              | Large Diaphragm Tube Condenser<br>A classic vocal mic. Sinatra's first choice.                      |
|                  | U 87              |                                                                                                    |
|                  | U 87 70th Anniver | sary Gold Edition                                                                                   |
|                  |                   | Large Diaphragm Condenser<br>Vocals, piano, acoustic bass, drums, acoustic guitar                   |
|                  | U 89i             | Large diaphragm condensers<br>Multipurpose studio mic                                               |
|                  | M 149             | Large Diaphragm Tube Condenser<br>"The best mic I have EVER used." ~Chuck Surack<br>(Thanks Chuck!) |
|                  | TLM 103           | Large Diaphragm Condenser<br>Vocals, acoustic guitar, horns, piano                                  |
|                  | TLM 193           | Large Diaphragm Condenser<br>Vocals, acoustic guitar, drum overheads, strings, sax                  |
|                  | KM 84             | Small Diaphragm Condenser<br>Acoustic guitar, drum overheads, hi hat, strings, percussion,<br>piano |
|                  | KM 184            | Small Diaphragm Condenser<br>Acoustic guitar, drum overheads, hi hat, strings, percussion,<br>piano |
| Oktava           | MC-012            | Small Diaphragm Condenser<br>General purpose instruments and live performance                       |
|                  | MK-219            | Large diaphragm condenser<br>Precise and sensitive mic good for vocals and acoustic<br>instruments  |
|                  | MK-319            | Large Diaphragm Condenser<br>Vocal, general purpose                                                 |
| RCA              | RCA 44            | Large ribbon mic<br>Classic studio and broadcast mic from the '30s                                  |
|                  | BK5A              | Uniaxial Ribbon<br>Vocal, general purpose                                                           |

| Rode       | NT1        | Large Diaphragm Condenser<br>Vocals, instruments                                               |
|------------|------------|------------------------------------------------------------------------------------------------|
|            | NT2        | Large Diaphragm Condenser<br>Vocals, acoustic guitar, winds, piano                             |
|            | NTV        | Large Diaphragm Tube Condenser<br>Vocal, general studio                                        |
| Royer      | R-121      | Ribbon<br>Electric guitar, overhead drums, orchestral, choral, room micing                     |
| Sennheiser | MD421      | Large Diaphragm Dynamic<br>Drums, vocals guitar, amps                                          |
|            | MD441      | Large Diaphragm Dynamic<br>Designed to simulate the sound of a condenser mic for vocal,<br>sax |
|            | E609       | Large Diaphragm Dynamic<br>Live performance guitar amp and drum mic                            |
|            | E835S      | Large Diaphragm Dynamic<br>Live performance vocal                                              |
|            | K6-ME64    | Cardioid Condenser Shotgun<br>Film and video recording, sound reinforcement                    |
| Shure      | Beta 52    | Large Diaphragm Dynamic<br>Kick drum, bass amp, acoustic bass                                  |
|            | Beta 57A   | Large Diaphragm Dynamic<br>Drums, guitar amplifiers, brass, woodwinds, vocals                  |
|            | Beta 58    | Small dynamic<br>Good for almost everything                                                    |
|            | Beta 87A   | Large Diaphragm Condenser<br>Vocals, live performance                                          |
|            | Beta 98D/S | Mini Condenser<br>Toms, snares, percussion                                                     |
|            | SM7A       | Dynamic<br>Vocals, bass amp                                                                    |
|            | SM57       | Large Diaphragm Dynamic<br>Guitar, guitar amp, drums                                           |
|            | SM58       | Large Diaphragm Dynamic<br>Vocals, general purpose                                             |
|            | SM81       | Large Diaphragm Condenser<br>Guitar, cymbals, strings, vocals, piano                           |
|            | SM98A      | Large Diaphragm Condenser<br>Drums, brass, winds                                               |
|            | KSM32      | Large Diaphragm Condenser<br>Vocals, acoustic guitar, winds, ensembles, and drum<br>overheads  |
|            | VP88       | Large Diaphragm Condenser - Single Point Stereo<br>Modeled in MS (mono simulation) mode        |

| C800G              | Large Diaphragm Tube Condenser<br>Vocals: studio and post-production                                                                                                    |
|--------------------|----------------------------------------------------------------------------------------------------|
| C37P               | Tube Condenser<br>General purpose                                                                                                    |
| C48                | Large Diaphragm FET Condenser<br>Vocals, guitar                                                                                                    |
| U95S               | Medium diaphragm tube condenser<br>Multipurpose microphone                                                                                                    |
| Large Vintage Ribb | oon<br>Large ribbon microphone<br>Classic broadcast mic                                                                                                    |
| Small Vintage Ribb | oon<br>Small ribbon microphone<br>Classic broadcast mic                                                                                                    |
| ∪-47               | Large Diaphragm Tube Condenser<br>An extremely rare vintage version of the U-47 from the days<br>when Telefunken distributed mics for Neumann. This sample<br>was still equipped with the original tube. |
|                    | C800G<br>C37P<br>C48<br>U95S<br>Large Vintage Ribb<br>Small Vintage Ribb<br>U-47                                                                                                    |